# Deux possibilités pour créer un compte sur <u>l'application Ecandidat IED</u> :

| PARIS8 Candidatures P8 IED                      | ථ Connexion 🏼 🎢 Créer un compte                           |  |
|-------------------------------------------------|-----------------------------------------------------------|--|
| Non connecté                                    | Créer un compte                                           |  |
| Accueil                                         | Je suis étudiant à l'Université Esup                      |  |
| Assistance                                      |                                                           |  |
| Offre de formation                              | Veuillez vous connecter 🕞 Con                             |  |
| ථ Convexion                                     |                                                           |  |
| Ne pas<br>cliquer sur<br>ce bouton<br>connexion | Je ne suis pas étudiant à l'Université<br>Créer un compte |  |

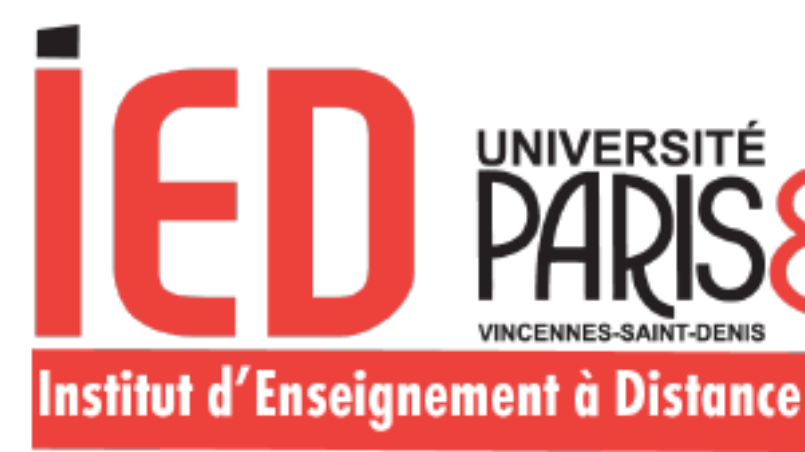

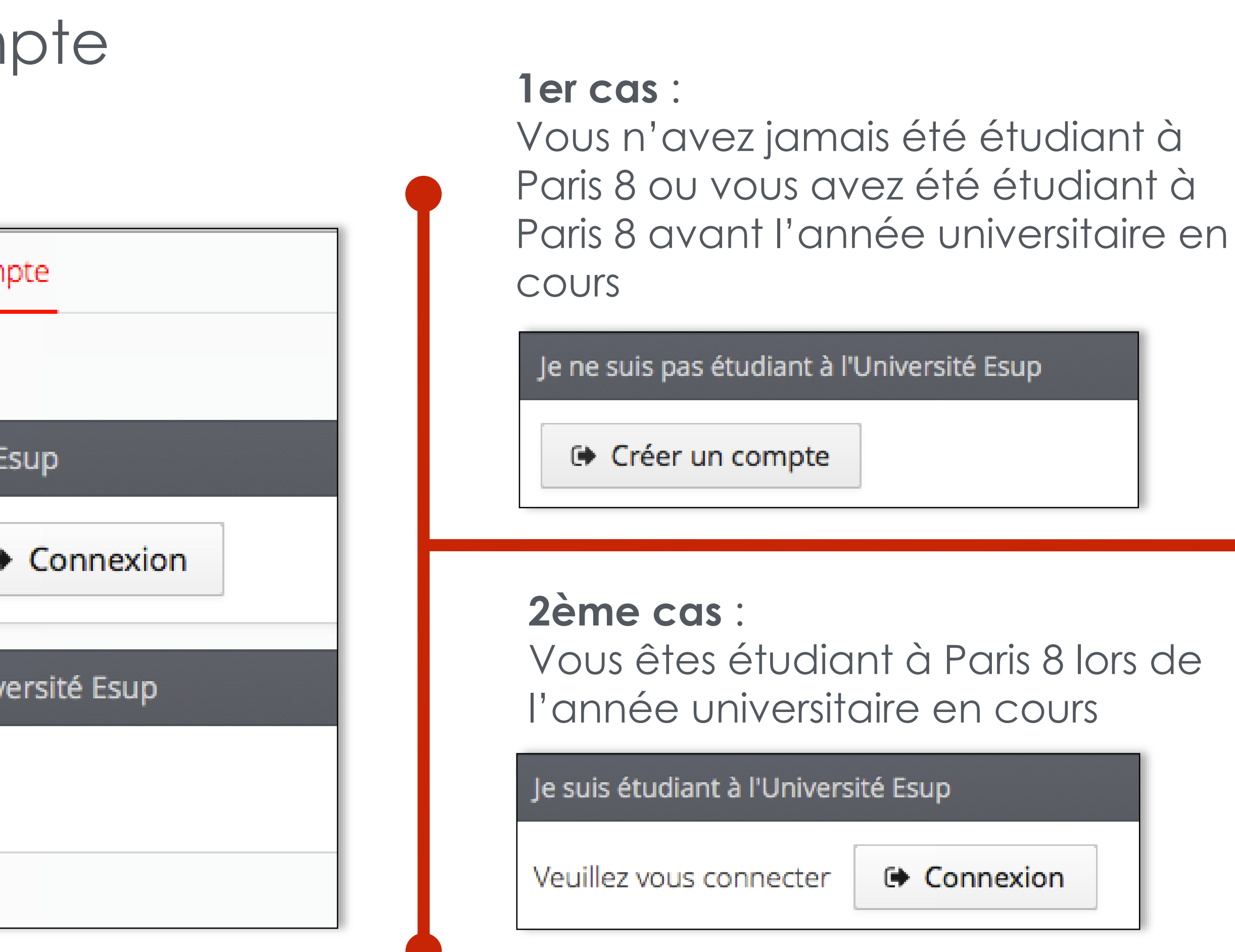

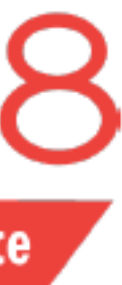

**IMPORTANT**: Concernant la création du mot de passe

Ces instructions concernent l'ensemble des candidats

Depuis la campagne d'admission 2024/2025, les candidats choisissent eux même leur mot de passe suivant ces règles :

- Le mot de passe doit contenir au moins une lettre minuscule
- Le mot de passe doit contenir au moins une lettre majuscule
- Le mot de passe doit contenir au moins un caractère spécial parmi les suivants : @ # \$ % ^ & + =
- Le mot de passe doit contenir au moins un chiffre
- Le mot de passe ne doit pas contenir d'espace
- Le mot de passe doit avoir une longueur minimum de 10 caractères

Veuillez bien vérifier que votre mot de passe respecte ces conditions lors de la création de votre compte.

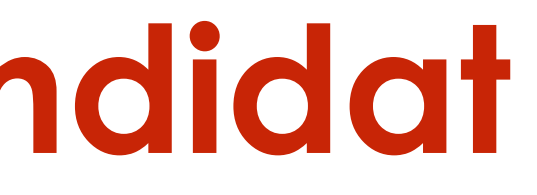

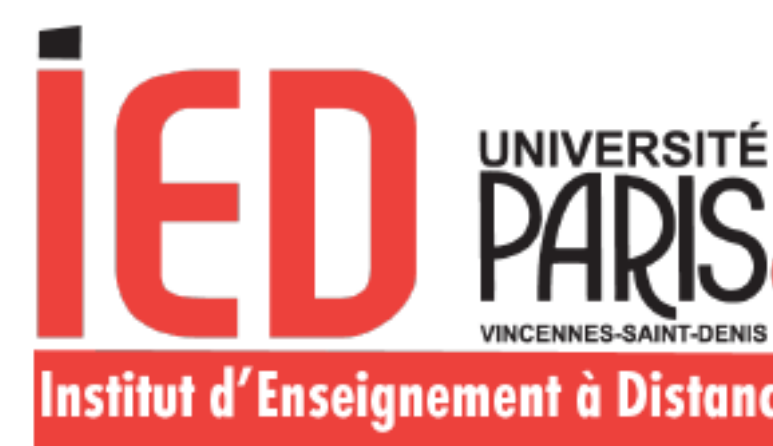

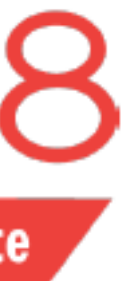

ler cas : Vous n'avez jamais été étudiant à Paris 8 ou vous avez été étudiant à Paris 8 avant l'année universitaire en cours

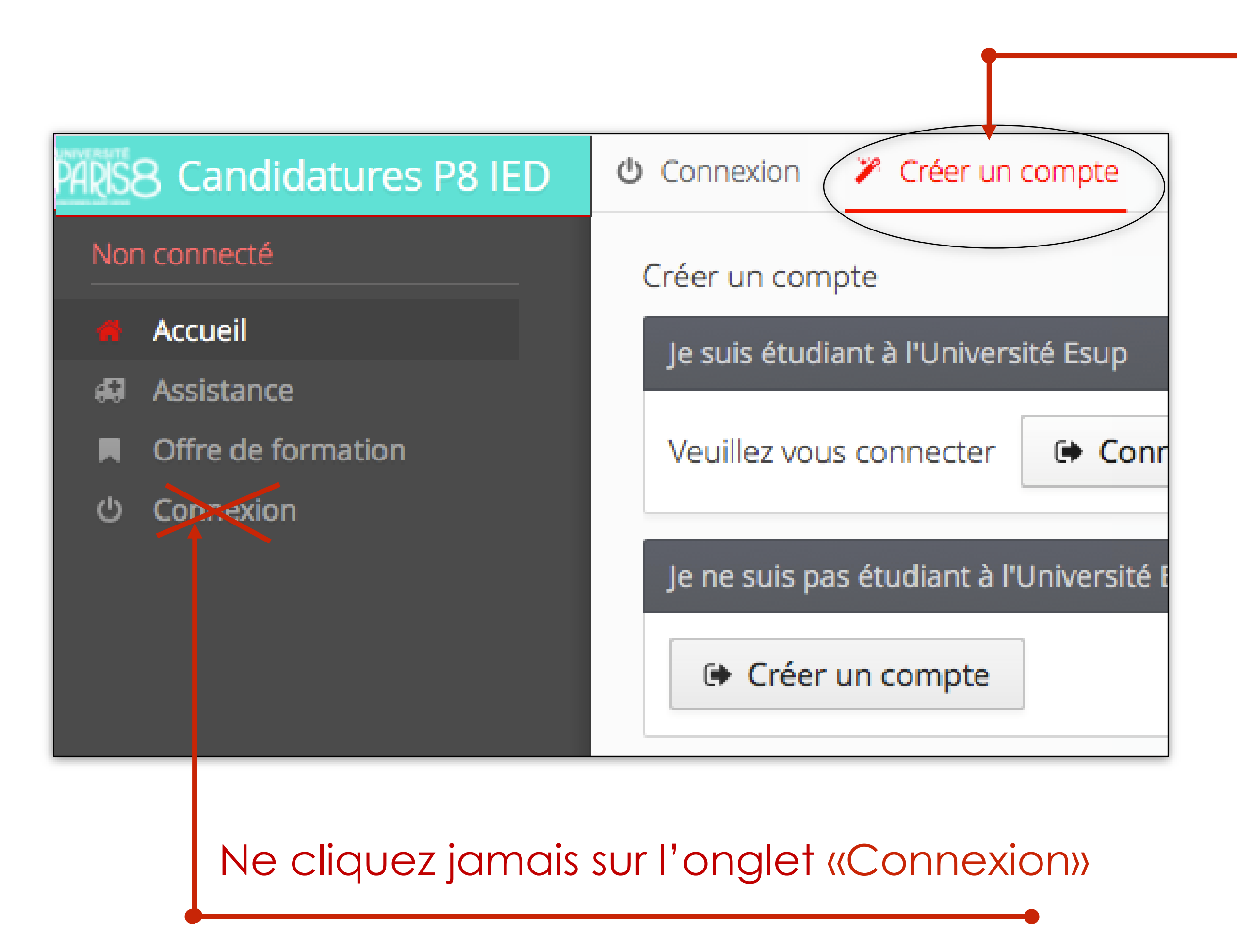

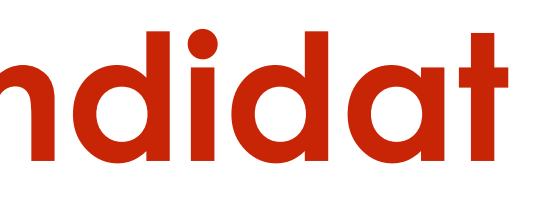

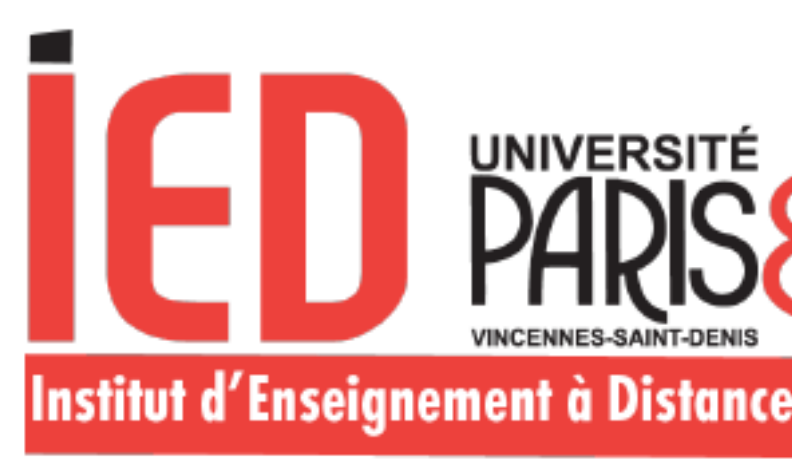

Créez un compte

Créer un compte

Renseignez le nom, le prénom, le courriel et le mot de passe de votre choix

| Création de compte                                                                                 |                                                                 | $+$ $\times$                  |
|----------------------------------------------------------------------------------------------------|-----------------------------------------------------------------|-------------------------------|
| Attention, lorsque vous aurez mo<br>Vous devrez consulter vos courrie<br>pourrez vous reconnecter. | difié votre compte , vous sere<br>ls pour valider votre adresse | ez déconnecté.<br>, puis vous |
| Nom *                                                                                              |                                                                 |                               |
| Prénom *                                                                                           |                                                                 |                               |
| Adresse mail *                                                                                     |                                                                 |                               |
| Confirmation adresse mail *                                                                        |                                                                 |                               |
| O Mot de passe *                                                                                   |                                                                 |                               |
| Onfirmation mot de passe *                                                                         |                                                                 |                               |
| 🗙 Annuler                                                                                          | E                                                               | Enregistrer                   |

Dès que vous cliquez sur « Enregistrer » vous recevez un courriel avec un lien sur lequel vous devez cliquer pour confirmer la création de votre compte.

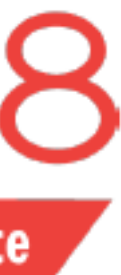

2ème cas : Vous êtes étudiant à Paris 8 lors de l'année en cours

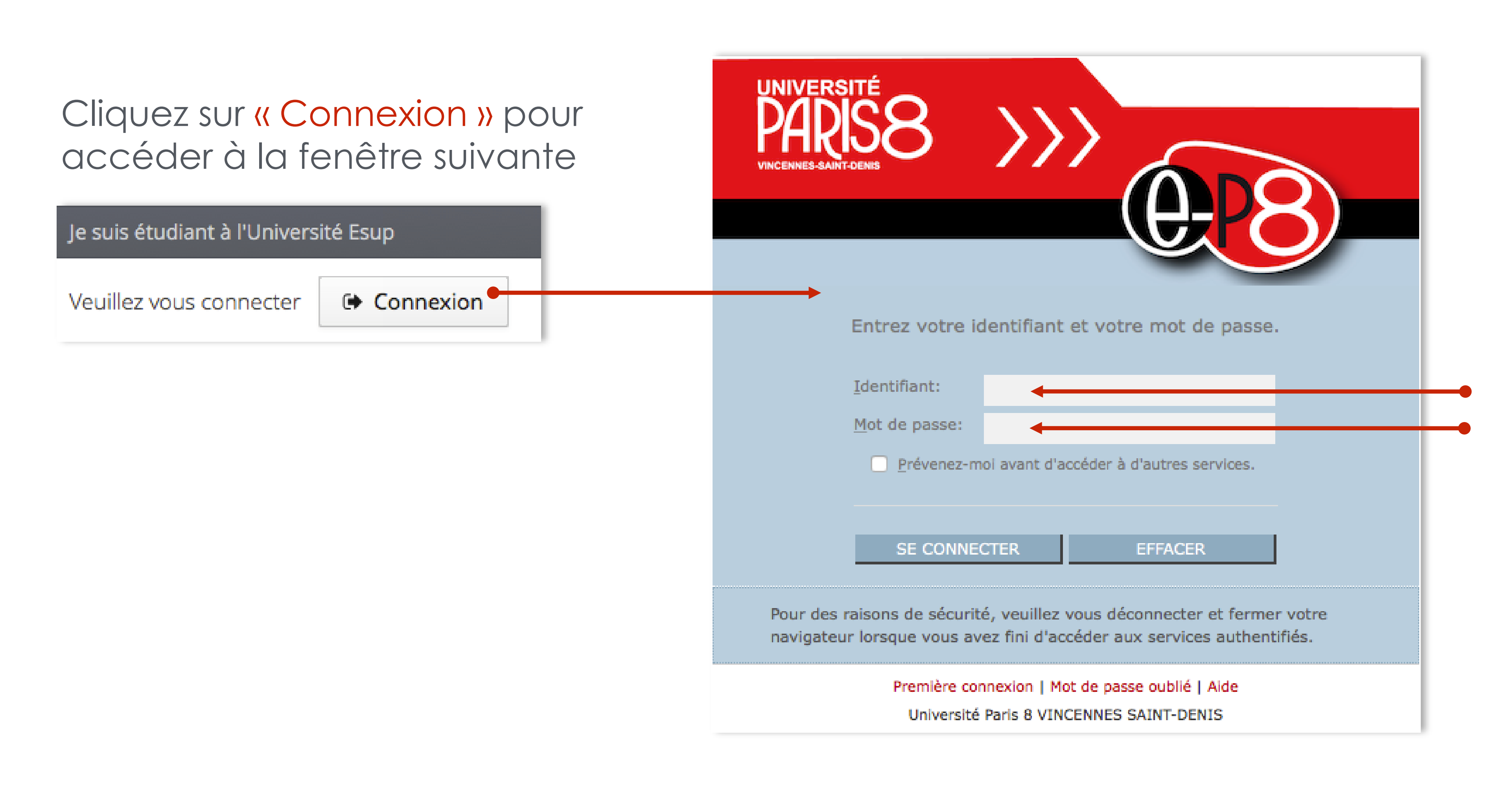

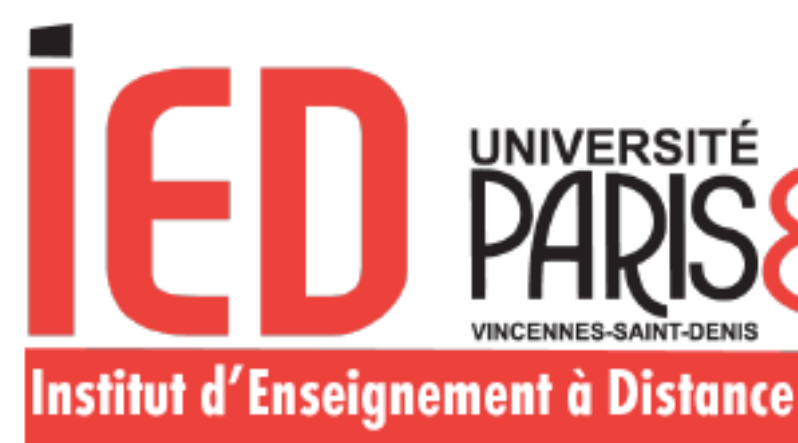

Renseignez votre identifiant et votre mot de passe de votre « compte Paris 8 »

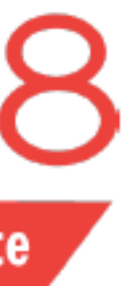

ler cas : Vous êtes étudiant à Paris 8 lors de l'année universitaire en cours

Votre nom apparait mais vous devez cliquer sur créer un compte.

| www.esitt                  |                                             |                                                                                                    |  |
|----------------------------|---------------------------------------------|----------------------------------------------------------------------------------------------------|--|
| PARISE                     | Equivalences IED TEST                       | Accueil                                                                                                    |  |
| hham                       | aoui                                        | Informations                                                                                                    |  |
| 4 <b>8</b><br>4 55<br>0 11 | Accueil<br>Assistance<br>Offre de formation | Il existe plusieurs procédures d'admission qui diffèrent selon la situation de chaque candidat. Avant de déposer votre candidature dans cette application, vérifiez qu'il s'agit effectivement de la procédure correspondant à votre situation. |  |
| ტ (                        | Déconnexion                                 | Après avoir créé un compte, vous pouvez faire 3 candidatures maximum sur le site de l'IED => 1 candidat = 1 seul compte = 3 candidatures maximum (vœux).                                                                                        |  |
|                            |                                             | Attention : Le nombre de candidatures indiqué ci-dessus est valable pendant toute la campagne d'admission.                                                                                                    |  |
|                            |                                             | Si vous avez déjà fait 3 candidatures (Licence, Diplôme universitaire, Master), vous ne pourrez plus faire de candidatures supplémentaires par la suite, même si quelques formations ouvrent de nouvelles périodes de candidature.              |  |
|                            |                                             | En cas de non-respect des procédures d'admission ou de création de comptes multiples, vos candidatures seront rejetées et l'inscription refusée.                                                                                                |  |
|                            |                                             | Informations/Contact :                                                                                                    |  |
|                            |                                             | Cliquez sur ce lien : <u>Assistance étudiant IED</u>                                                                                                    |  |
|                            |                                             | Tutoriel : <u>Assistance étudiant IED</u>                                                                                                    |  |
|                            |                                             | Aucune information sur le suivi de votre dossier ne sera donnée par téléphone.                                                                                                    |  |
|                            |                                             |                                                                                                    |  |
|                            |                                             | Bienvenue                                                                                                    |  |
|                            |                                             | Bienvenue                                                                                                    |  |
|                            |                                             | Je n'ai pas de compte eCandidat                                                                                                    |  |
|                            |                                             | Créer un compte                                                                                                    |  |

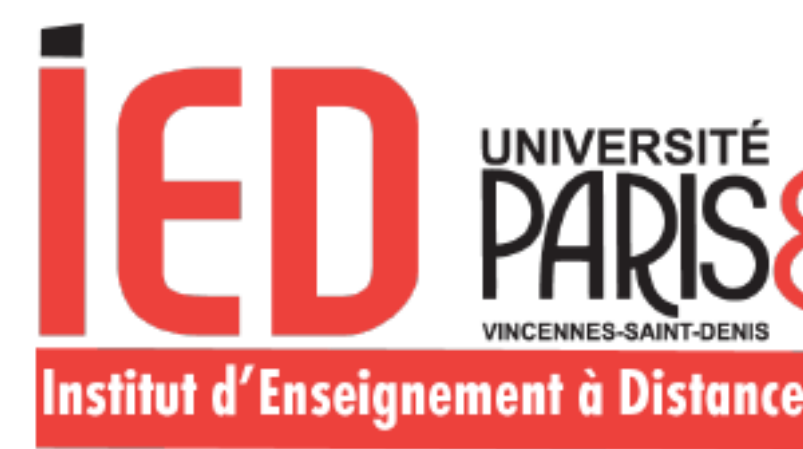

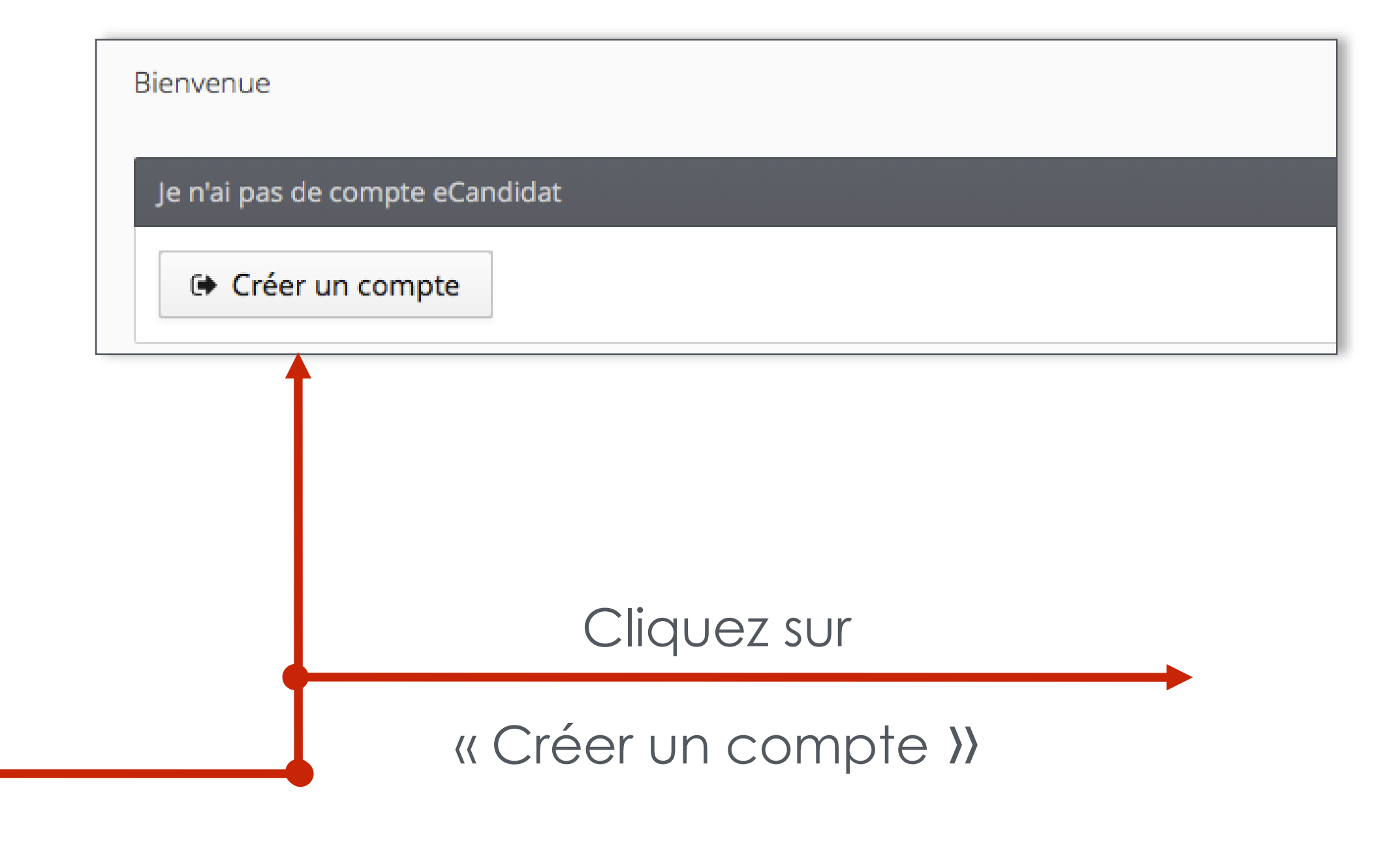

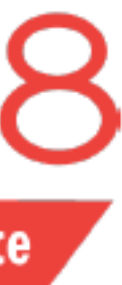

2ème cas : Vous êtes étudiant à Paris 8 lors de l'année en cours

| Bienven                 |          |  |
|-------------------------|----------|--|
| Je n'ai pas de compte e | Candidat |  |
| Créer un compt          |          |  |

Création de compte

X Annuler

 $+ \times$ 

Créer un compte

🖺 Enregistrer

Attention, lorsque vous aurez modifié votre compte, vous serez déconnecté. Vous devrez consulter vos courriels pour valider votre adresse, puis vous pourrez vous reconnecter.

| Nom *                       |  |
|-----------------------------|--|
| Prénom *                    |  |
| Adresse mail *              |  |
| Confirmation adresse mail * |  |
| O Mot de passe *            |  |
| Onfirmation mot de passe *  |  |
|                             |  |

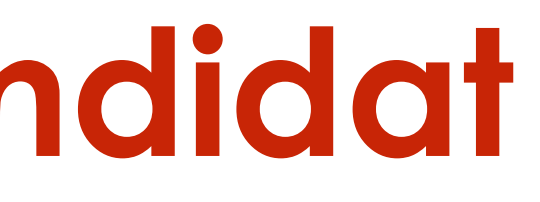

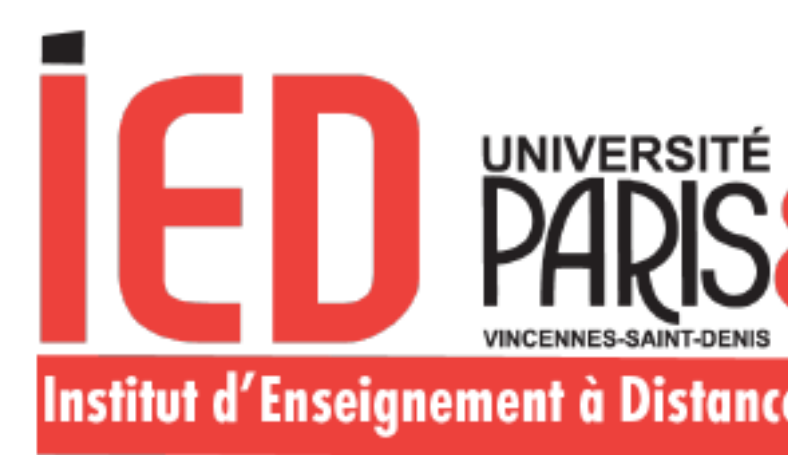

Après avoir rempli les informations, cliquez sur « Enregistrer ». Vous recevez un courriel contenant un lien sur lequel vous devez cliquer pour confirmer la création de votre compte.

Cette identification permet à l'application Candidatures Paris 8 de récupérer les données vous concernant enregistrées dans le logiciel de gestion de scolarité de Paris 8 (application Apogée).

Vous pouvez modifier certaines informations (téléphone, adresse) externe, vos compléter votre cursus expériences et professionnelles et stages.

Les informations concernant votre baccalauréat et votre cursus interne ne sont pas modifiables.

Confirmez votre mail après avoir vérifié la bonne correspondance

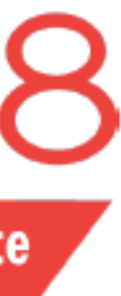

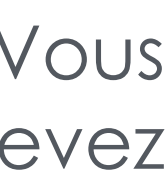

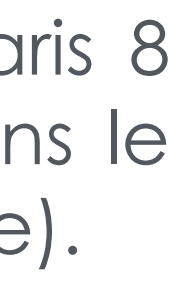

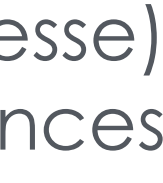

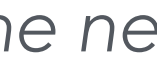

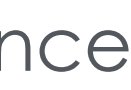

### Je me connecte :

Une fois votre compte activé, vous pouvez vous connecter en renseignant les informations en bas de la page d'accueil d'Ecandidat.

| ARISE      | 3 Candidatures P8 IED | 😃 Connexion 🛛 🖉 Créer un compte                    |
|------------|-----------------------|----------------------------------------------------|
| Nor        | 1 connecté            | Connexion                                          |
|            | Accueil               | Retrouvez les pièces à fournir dans l'onglet       |
| <b>6</b> 9 | Assistance            |                                                    |
|            | Offre de formation    | Pour toute demande d'informations concer           |
| ዑ          | Connexion             |                                                    |
|            |                       | Je suis étudiant à l'Université Esup               |
|            |                       | Veuillez vous connecter Connexion                  |
|            |                       | Je ne suis pas étudiant à l'Université Esup        |
|            |                       | Veuillez vous connecter avec votre compte eCandida |
|            |                       | Utilisateur *                                      |
|            |                       | Utilisateur                                        |
|            |                       | Mot de passe *                                     |
|            |                       | •••••                                              |
|            |                       | Connexion                                          |
|            |                       | ♣ J'ai oublié mon mot de passe                     |
|            |                       | Jiai perdu mon code diactivation                   |
|            |                       | Créer un compte                                    |
|            |                       |                                                    |

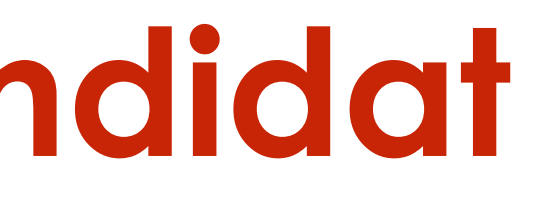

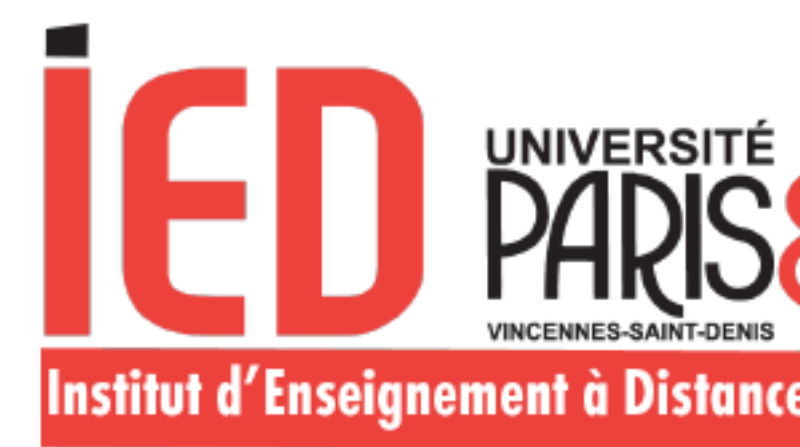

"admission" de la formation

rnant les candidatures **(hors suivi de dossier)**, vous pouvez nous contacter via <u>OsTicket</u>.

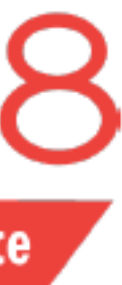

### Mon compte

- Informations perso.
- Adresse **a**
- Baccalauréat ð
- **Cursus Post-Bac**
- Stages
- æ Expériences pro.
- Candidatures

Lorsque vous vous connectez à votre compte E-Candidat pour la première fois, vous devez compléter l'intégralité des éléments demandés avant de pouvoir déposer une ou plusieurs candidature(s) :

- Adresse
- Baccalauréat
- Cursus Post-Bac
- Stages
- Expériences professionnelles.

**Pour l'INE :** si vous n'avez pas votre INE lors de la création du compte, la case peut être laissé vide.

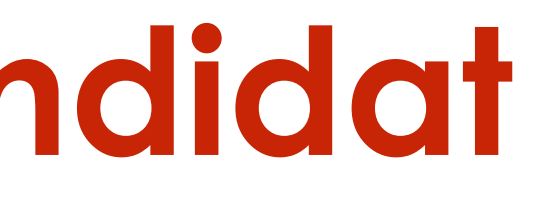

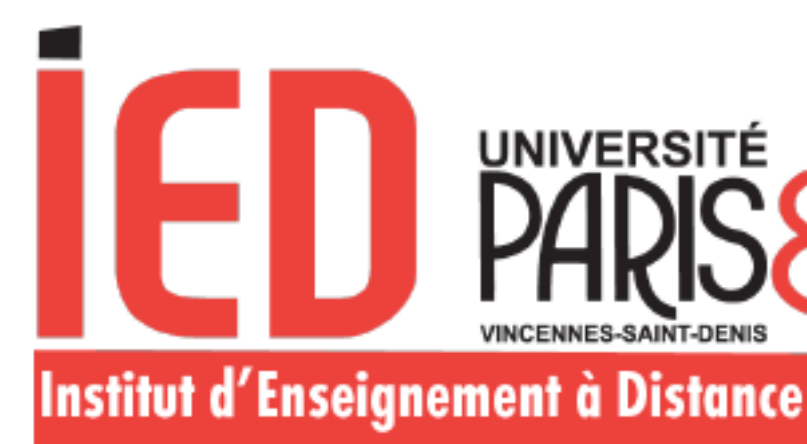

Informations personnelles

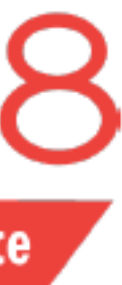

### Informations personnelles

Saisir/Modifier informations

Lorsque vous vous connectez à votre compte E-Candidat pour la première fois, vous devez compléter l'intégralité des éléments demandés avant de pouvoir déposer une ou plusieurs candidature(s)

| #        | Accu  |
|----------|-------|
| <b>#</b> | Assis |
|          | Offre |
| ሪ        | Déco  |
| Mon      | com   |
|          | Infor |
| ñ        | Adre  |
| 8        | Bacc  |
| 1        | Curs  |
| Ø        | Stag  |
| æ        | Expé  |
| *        | Cano  |
|          |       |
|          |       |
|          |       |

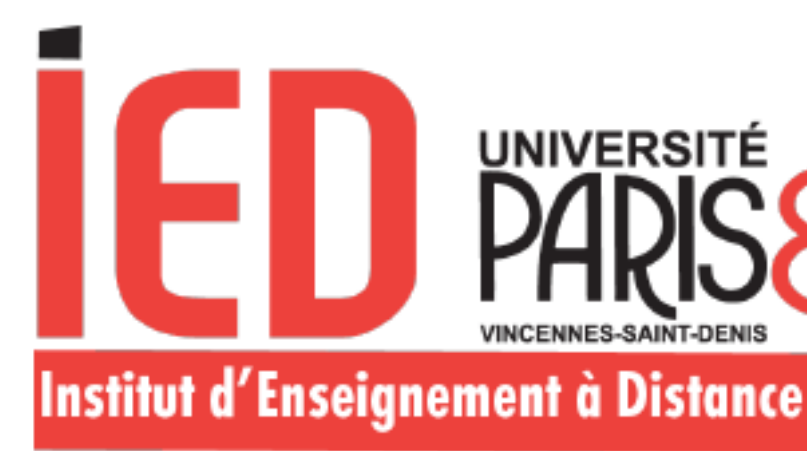

tance

e de formation

nnexion

rmations perso.

sse

alauréat

us Post-Bac

iences pro.

lidatures

### Saisir/Modifier informations

Adresse de contect ·

| dresse de contact :      | Modifier adresse mail |
|--------------------------|-----------------------|
| Nationalité              | FRANCAIS(E)           |
| Civilité                 | М.                    |
| Nom patronymique         |                       |
| Nom usuel                |                       |
| Prénom                   |                       |
| Autre prénom             |                       |
| INE                      |                       |
| Clé INE                  |                       |
| Téléphone                |                       |
| Téléphone portable       |                       |
| Date naissance           | 21/02                 |
| Pays de naissance        | FRANCE                |
| Département de naissance | 075/PARIS             |
| Ville de naissance       | PARIS                 |
|                          |                       |

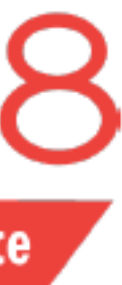

Adresse

Saisir/Modifier adresse

Lorsque vous vous connectez à votre compte E-Candidat pour la première fois, vous devez compléter l'intégralité des éléments demandés avant de pouvoir déposer une ou plusieurs candidature(s)

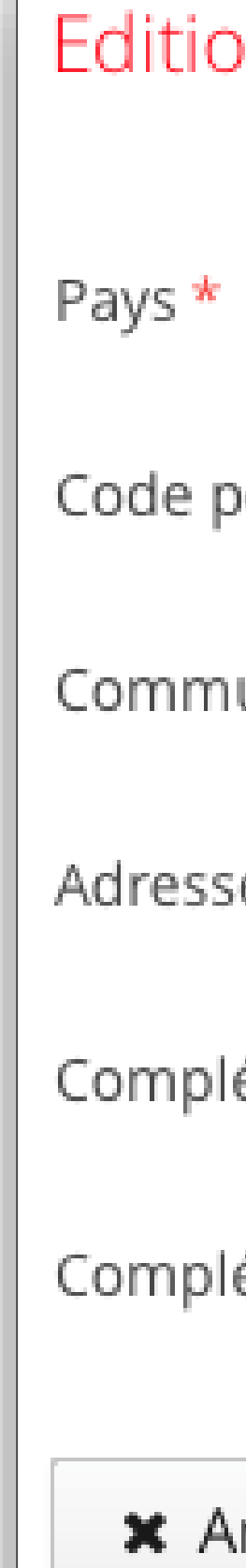

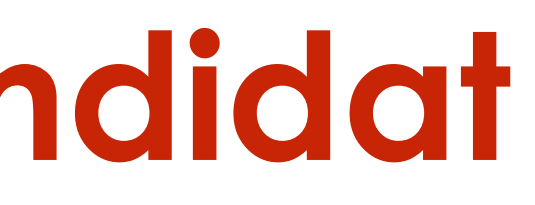

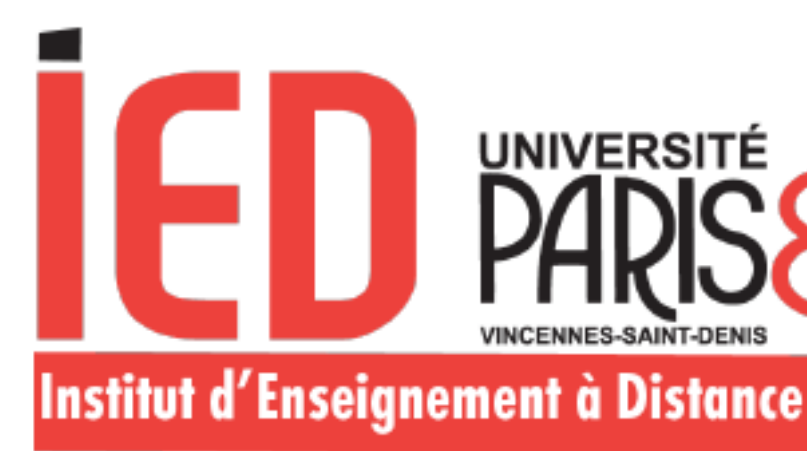

| on d'adresse      |           | $+$ $\times$ |
|-------------------|-----------|--------------|
|                   |           |              |
|                   |           | $\sim$       |
|                   |           |              |
| ostal *           |           |              |
|                   |           |              |
| une *             |           | $\sim$       |
|                   |           |              |
| ie *              |           |              |
|                   |           |              |
| ément d'adresse 1 |           |              |
|                   |           |              |
| ément d'adresse 2 |           |              |
|                   |           |              |
| nnuler            | 🖺 Enregis | trer         |

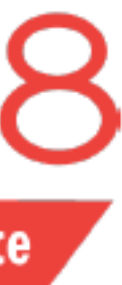

### Baccalauréat

Saisir/Modifier

Vous n'avez pas encore renseigné votre baccalauréat

Lorsque vous vous connectez à votre compte E-Candidat pour la première fois, vous devez compléter l'intégralité des éléments demandés avant de pouvoir déposer une ou plusieurs candidature(s).

votre établissement n'apparait Si pas, veuillez sélectionner l'établissement le plus proche géographiquement. Ces informations seront corrigées plus tard

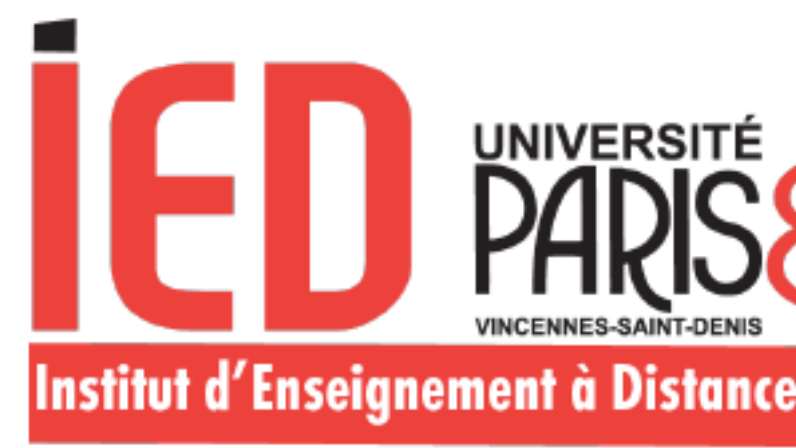

| Edition du baccalauréat + ×                                     |                                                                                   |  |  |
|-----------------------------------------------------------------|-----------------------------------------------------------------------------------|--|--|
| La liste de série du bac se met à jour avec l'année d'obtention |                                                                                   |  |  |
| Année d'obtention *                                             | 2010                                                                              |  |  |
| Série du bac ou équivalence *                                   | 0000-sans bac 🗸 🗸 🗸                                                               |  |  |
| Mention                                                         | 0000-sans bac<br>0001-bac international                                           |  |  |
| Pays d'obtention *                                              | 0021-bacs professionnels industriels                                              |  |  |
| Département *                                                   | 0022-bacs professionnels agricoles                                                |  |  |
| Commune *                                                       | 0030-capacité de droit<br>0031-titre étranger admis en équivalence                |  |  |
| Etablissement *                                                 | 0032-titre français admis en dispense<br>0033-ESEU A                              |  |  |
| × Annuler                                                       | 0034-ESEU B<br>0035-promotion sociale<br>0036-validation études expériences prof. |  |  |

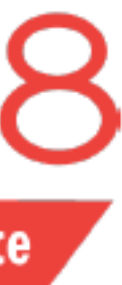

### Cursus Post-Bac

+ Nouveau cursus

Lorsque vous vous connectez à votre compte E-Candidat pour la première fois, vous devez compléter l'intégralité des éléments demandés avant de pouvoir déposer une ou plusieurs candidature(s).

Si votre établissement n'apparait pas, veuillez sélectionner l'établissement le plus proche géographiquement.

Ces informations seront corrigées plus tard.

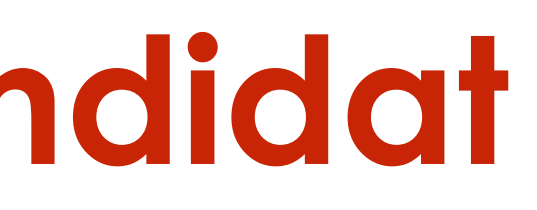

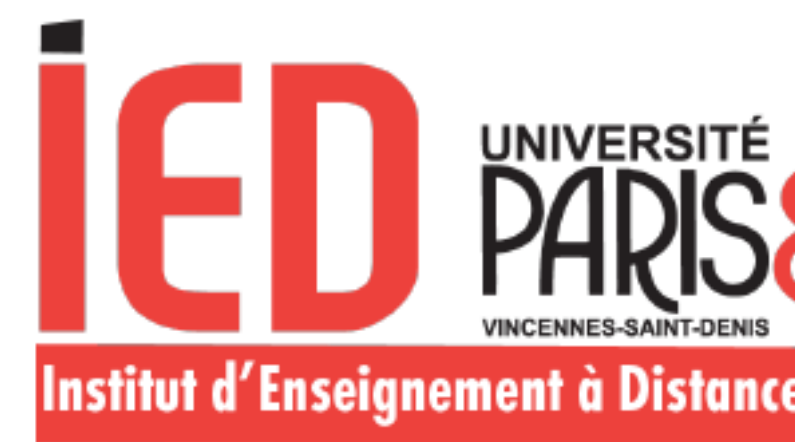

| Saisie d'un nouveau cursu                                                                                                    | ıs p | oost-baccalauréat - Saisir toutes vos années d'études | + ×  |
|----------------------------------------------------------------------------------------------------|------|-------------------------------------------------------|------|
| Pays *                                                                                                    |      | FRANCE                                                | ~    |
| Département *                                                                                                    | !    | Sélectionnez un département                           | ~    |
| Commune *                                                                                                    | !    |                                                       | ~    |
| Etablissement *                                                                                                    | ł    |                                                       | ~    |
| Année d'obtention *                                                                                                    | ł    |                                                       |      |
| Formation *                                                                                                    | ł    |                                                       | ~    |
| Libellé et niveau de la formation                                                                                                    | k    |                                                       |      |
|                                                                                                    | 1    |                                                       |      |
|                                                                                                    |      |                                                       |      |
| Obtenu *                                                                                                    | 1    |                                                       | ~    |
| Mention                                                                                                    |      |                                                       | ~    |
| Informations                                                                                                    |      |                                                       |      |
| Pour le libellé et niveau de la formation, indiquez le libellé de la formation en respectant le modèle suivant : Niveau, Mention, Spécialité<br>(s'il y a lieu), Parcours (s'il y a lieu)<br>Exemple pour une première année de Master : <b>M1, Droit de l'entreprise, Droit Social européen et comparé</b><br>Exemple pour une première année de DUT ou BTS : <b>DUT1, Information-Communication ou BTS1, Information-Communication</b> |      |                                                       |      |
| × Annuler                                                                                                    |      | 🖺 Enregis                                             | trer |

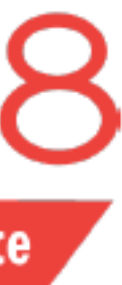

Stages

Nouveau stage

Lorsque vous vous connectez à votre compte E-Candidat pour la première fois, vous devez compléter l'intégralité des éléments demandés avant de pouvoir déposer une ou plusieurs candidature(s)

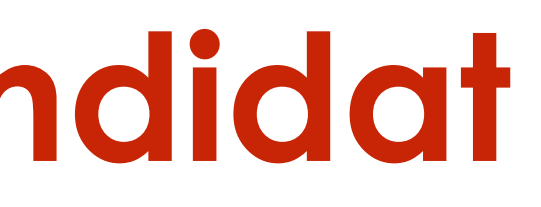

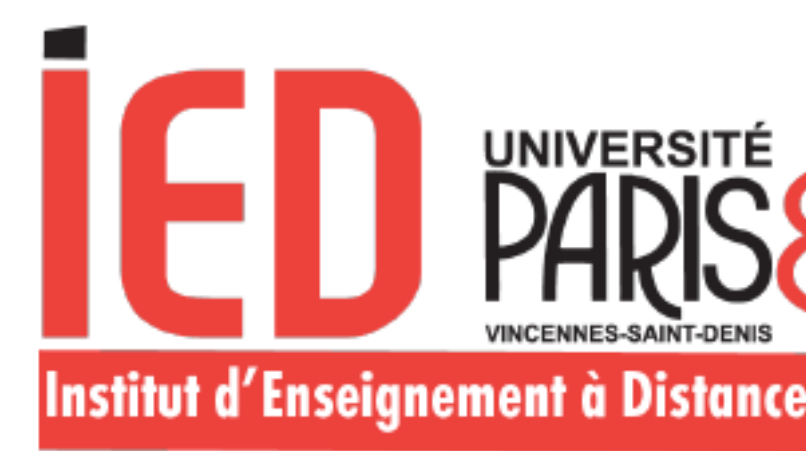

| Saisie d'un nouveau stage + × |   |               |
|-------------------------------|---|---------------|
| Année *                       | ! |               |
| Durée *                       | ! |               |
| Nombre d'heures/semaine       |   |               |
| Employeur/organisme *         | ! |               |
| Descriptif *                  |   |               |
|                               | ! |               |
|                               |   |               |
| × Annuler                     |   | 🖺 Enregistrer |

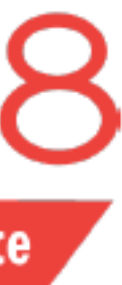

### Expériences professionnelles

Nouvelle expérience professionnelle

Lorsque vous vous connectez à votre compte E-Candidat pour la première fois, vous devez compléter l'intégralité des éléments demandés avant de pouvoir déposer une ou plusieurs candidature(s)

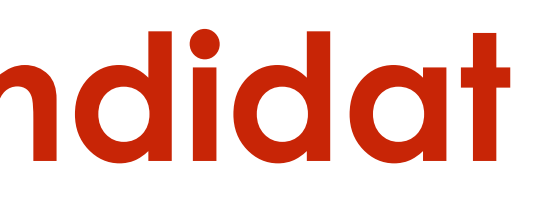

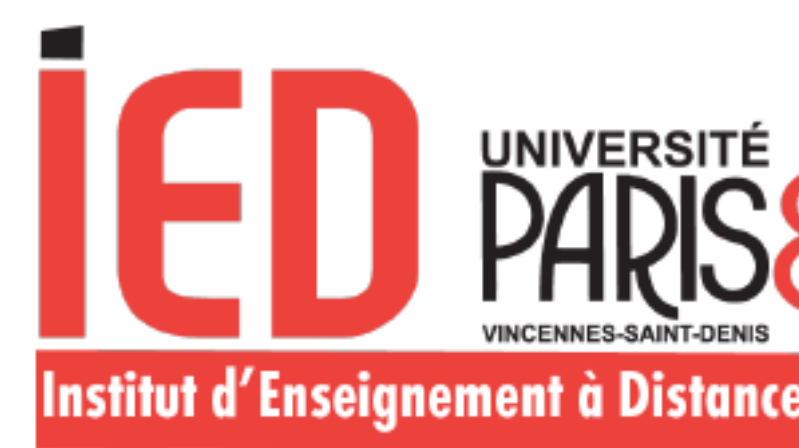

| Saisie d'une nouvel   | le expérience professionnelle | $+$ $\times$ |
|-----------------------|-------------------------------|--------------|
| Année *               | !                             |              |
| Intitulé *            | !                             |              |
| Durée *               | !                             |              |
| Employeur/organisme * | !                             |              |
| Descriptif            |                               |              |
|                       |                               |              |
|                       |                               |              |
| × Annuler             |                               | Enregistrer  |

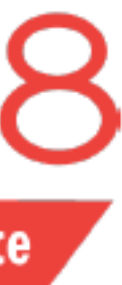

### Je me déconnecte:

- Après chaque utilisation, vous devez systématiquement vous déconnecter en cliquant sur « Déconnexion »
- Votre compte risque d'être bloqué si vous n'effectuez pas la déconnexion après chaque utilisation.
- Un message d'erreur « compte bloqué par un autre utilisateur » s'affichera donc lors de prochaine connexion. Nous vous invitons à vider le cache et à bien revenir sur la page d'accueil pour vous reconnecter. Il est vivement déconseillé de multiplier les connexions et déconnexions dans un laps de temps court.

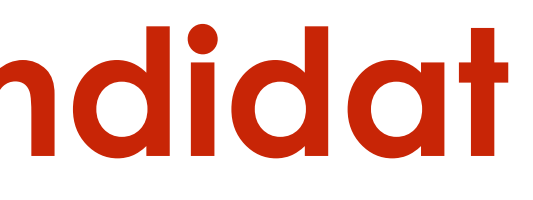

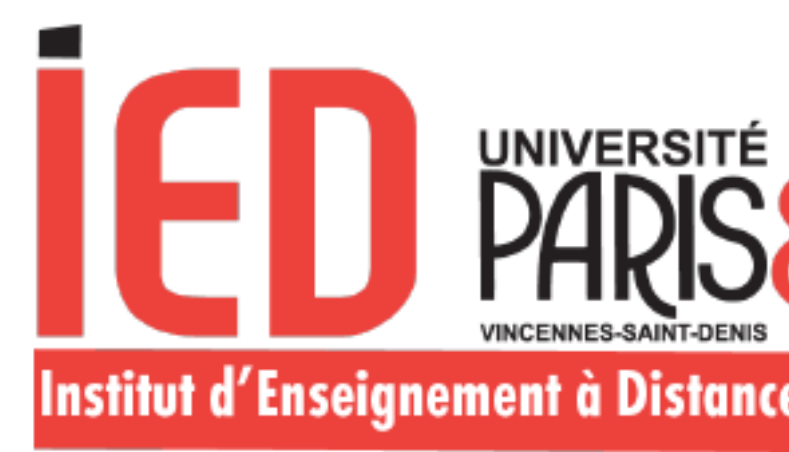

votre

|          | Accueil            |
|----------|--------------------|
| <b>4</b> | Assistance         |
|          | Offre de formation |
| Ċ        | Déconnexion        |
|          |                    |

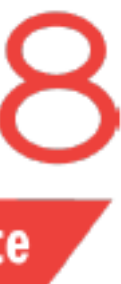